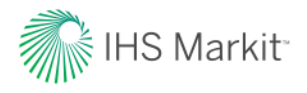

This document requires Adobe Reader to view it.

If you do not have Adobe Reader, please <u>click here</u> to download to your desktop or <u>click here</u> to download for mobile use.

Right click on Chemical PDF files, save the document to your local machine and open with an Adobe Reader or adjust your browser settings to default to Adobe Reader as the application used for opening PDF files. Please follow the below instructions for one-time setup based on the Google Chrome browser you are using to access Connect.

For any additional questions or assistance, please contact Customer Care: CustomerCare@ihsmarkit.com

**United States/Canada:** +1 (800) 447-2273 Sunday 8:00pm to Friday 8:00pm (ET) Americas Outside the US/Canada: +1 (303) 858-6187 Sunday 8:00pm to Friday 8:00pm (ET)

Europe, Middle East and Africa: +44 1344 328 300 Monday 12:00am to Saturday 12:00am (UTC) Asia Pacific: +604 291 3600 Monday 12:00am to Saturday 12:00am (UTC)

## **Google Chrome**

Access PDF settings via direct link and follow the below instructions:

- 1. In Chrome select Settings, Advanced, Privacy & Security, Content Settings, PDF Documents or copy and paste the following link in Chrome <u>chrome://settings/content/pdfDocuments</u>
- 2. Toggle on "Download PDF files instead of automatically opening them in Chrome".

| Q Search settings                                                  |  |
|--------------------------------------------------------------------|--|
| ← PDF documents                                                    |  |
| Download PDF files instead of automatically opening them in Chrome |  |

3. When the PDF has downloaded, open with Adobe Reader. Right-click on the file and select "open with Adobe Acrobat" or change your computer settings to default to Adobe for opening PDF files.